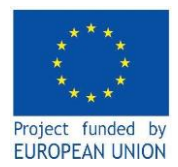

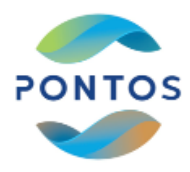

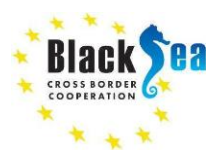

## Додаток Earthtrack

- 1) Зайти на сайт: <u>https://earthtrack.aber.ac.uk/</u>
- 2) У вкладці Download натиснути The App
- Заповнити поля: First name (Ім'я); Surname (Прівище); email (ел.пошта); Pseudo (нік); <u>X</u> I agree to the terms and conditions to use the app
- Натиснути кнопку Submit, після чого нижче реєстраційної форми з'явиться інформація, яку треба буде використати при встановленні додатку на мобільний телефон:
  - URL: http://earthtrack.aber.ac.uk:8080/ODKAggregate (це не працює)
  - Username: livingWalesUser записати
  - Password: W4I3s! записати
- 5) У мобільному телефоні системи Android натиснути іконку «Play Store» і в пошуку вказати "ODK Collect", завантажити цей додаток і запустити його.
- 6) У запропонованому додатком вікні "Add project" вибрати Scan configuration QR code

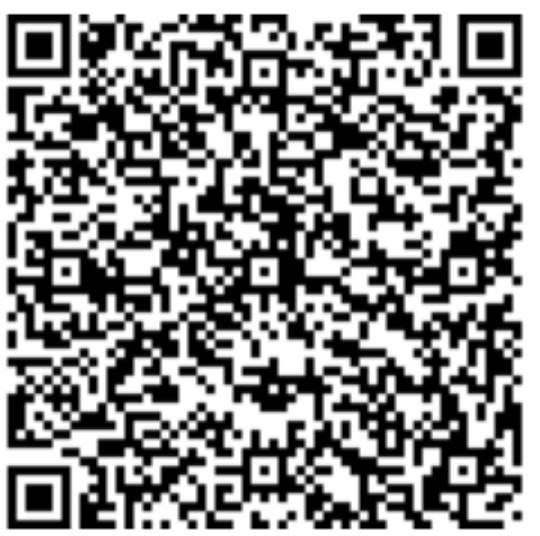

та піднести екран до малюнку:

- У формі, що з'явиться, в правому верхньому кутку натиснути «E», далі «Settings» і «Server». У новій формі URL – не змінювати, «Username» - вказати: livingWalesUser, Password: W4l3s! Перезавантажити додаток.
- 8) У запущеному знову додатку натиснути кнопку «Fill Blank form», далі «Earthtrack», далі виділити «I agree to the term and conditions» і натиснути «Next».
- 9) В наступній серії позицій треба вказати:
  - Назву місця вашої зйомки (англійською);
  - Ваш Pseudo (нік);
  - Точку зйомки (Start Geopoint) на карті підкладки, використовуючи он-лайн карту;

- пропустивши чотири кнопки вниз, з розділу «Before you leaved take a general picture of the plot» вибрати кнопку «Take picture» - якщо ви робите фотографію місцевості, або «Choose Image» - якщо знімок вже є у вашому телефоні і ви хочете його опублікувати. Зробити фото або вибрати знімок.

Спільні кордони. Спільні рішення.

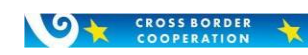

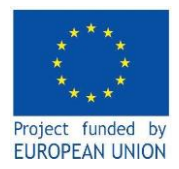

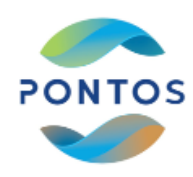

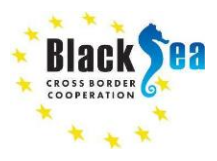

10) Далі, в наступних спливаючих віконцях: «Environment», «Environmental Variables» зазначити релевантні позиції, а в останньому, натиснувши «Save Form and Exit», зберегти ваш знімок на сервері http://earthtrack.aber.ac.uk

Якщо все пройшло успішно, то на сайті <u>https://geoportal.livingearth.online/lccs/world.html</u> з'явиться позначка на карті світу в місці, де зроблено вашу фотографію, а також сама фотографія із зазначенням типу ландшафту.

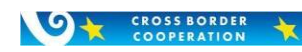

Спільні кордони. Спільні рішення.